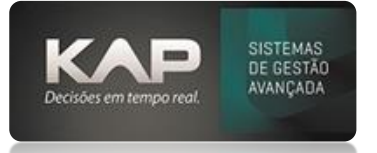

# MANUAIS MENTHORII

#### NOME DA TELA:

#### Conferência de Recebimento

## O QUE ELA FAZ?

A Conferência de Recebimento permite verificar os itens entregues à empresa, permite inspecionar a qualidade e a quantidade das mercadorias recebidas, alocando-as adequadamente no depósito.

## PASSO A PASSO DE COMO UTILIZAR.

### Acesse o menu: Cadastros > Relatório ABC de Compras

- 1. Para conferir os itens recebidos, informe o número do pedido de compra e utilize a função de filtrar.
- 2. O número do pedido de compra deve estar identificado no campo de observações da nota fiscal emitida pelo fornecedor
- 3. Em seguida, selecione o pedido a ser conferido e utilize a combinação de teclas CTRL + SHIFT + C.

| Ag<br>(•       | ético Ani<br><b>Irupado I</b><br>Sem Agru | alítico  <br><b>xor:</b><br>ipamento C | Fornecedor C Re            | esponsável C Mês    | Ordenar:<br>● Sem ○ Data ○ Data | Receb. C Fornec  | edor C Responsáv            | el           |
|----------------|-------------------------------------------|----------------------------------------|----------------------------|---------------------|---------------------------------|------------------|-----------------------------|--------------|
| 1              | Nr. Ped.                                  | Data Emis.                             | Prazo Entrega              | Data Receb. Fornece | dor Resp                        | onsável Solicita | ção Total                   | Quant. O     |
|                |                                           |                                        |                            |                     |                                 |                  |                             |              |
|                |                                           |                                        |                            |                     |                                 |                  |                             |              |
|                |                                           |                                        |                            |                     |                                 |                  |                             |              |
| I              |                                           |                                        |                            |                     |                                 |                  |                             |              |
|                | is do ped                                 | ido de com                             | ipra:                      |                     | Devel Felle                     | 164              | Visualiza                   | ır Recebimer |
| en<br>](       | <b>is do ped</b><br>Cod. Prod             | <b>ido de com</b><br>.  Ref.           | i <b>pra:</b><br>Descrição | Un. Quant           | . Receb. Falta                  | Unit. T          | Visualiza                   | ır Recebimer |
| en             | <b>is do ped</b><br>Cod. Prod             | ido de com<br>.  Ref.                  | i <b>pra:</b><br>Descrição | Un. Quant           | . Receb. Falta                  | Unit.   T        | Visualiza<br>otal IPI Obe.  | ır Recebimen |
| en             | <b>is do ped</b><br>Cod. Prod             | ido de com<br>.  Ref.                  | i <b>pra:</b><br>Descrição | Un. Quant           | . Receb. Falta                  | Unit. T          | Visualiza<br>otal IPI Obc.  | ır Recebimen |
| en<br>(        | <b>is do ped</b><br>Cod. Prod             | i <b>do de com</b><br>. Ref.           | i <b>pra:</b><br>Descrição | Un. Quant           | . Receb. Falta                  | Unit. T          | Tisualiza                   | ır Recebimen |
| en<br>I        | is do ped<br>Cod. Prod                    | ido de com<br>Ref.                     | ipra:<br>Descrição         | Un.   Quant         | . Receb. Falta                  | Unit. T          | Tisualiza<br>otal IPI (Obe. | ır Recebimer |
| =n<br>_(<br>_( | is do ped<br>Cod. Prod                    | ido de com<br>.  Ref.<br>Baixar Pedido | ipra:<br> Descrição        | Un. Quant           | . Receb. Falta                  | Unit.   T        | otal IPI/Obe.               | nr Recebimen |

4. Na próxima tela, utilize a coluna 'Conferido' para determinar quais itens já foram verificados e estão em conformidade com os critérios de qualidade e quantidade especificados.

|   | Dt. Entrega 2 | Codigo      | Descrição         | Qtde  | Conferido | Usuário | Dt. Conf. |
|---|---------------|-------------|-------------------|-------|-----------|---------|-----------|
| • |               | 02.03.00002 | ABNT 8620 REDONDO | 3,732 | 0         |         |           |
|   |               | 02.03.00002 | ABNT 8620 REDONDO | 2,843 | 0         |         |           |
|   |               | 02.03.00002 | ABNT 8620 REDONDO | 7,705 | 0         |         |           |
|   |               | 02.03.00002 | ABNT 8620 REDONDO | 3,304 | 0         |         |           |
|   |               | 02.03.00002 | ABNT 8620 REDONDO | 1,61  | 0         |         |           |
|   |               | 02.03.00002 | ABNT 8620 REDONDO | 1,769 | 0         |         |           |
|   |               | 02.03.00002 | ABNT 8620 REDONDO | 1,572 | 0         |         |           |
|   |               | 02.03.00002 | ABNT 8620 REDONDO | 2,824 | 0         |         |           |

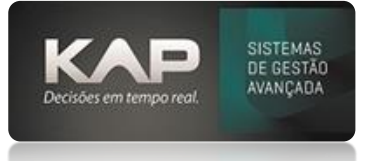

5. Para alternar entre as colunas na tela, utilize as teclas direcionais no teclado

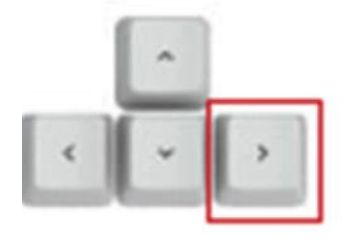

6. A cor de fundo da linha do pedido indicará se ele está conferido totalmente ou parcialmente.

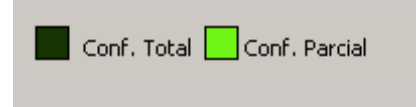